### **Step 1:** Log into CB to Create the Res Card

| B Stewart/Karr                                        | rie - LEIS         | URE           |         |                                                           |                                                                       |                                           | 1              |                  |                                       |                                     |          |                               |                                                                                       |                                                                   |        |                  |                      |
|-------------------------------------------------------|--------------------|---------------|---------|-----------------------------------------------------------|-----------------------------------------------------------------------|-------------------------------------------|----------------|------------------|---------------------------------------|-------------------------------------|----------|-------------------------------|---------------------------------------------------------------------------------------|-------------------------------------------------------------------|--------|------------------|----------------------|
| Leis                                                  | ure                |               | Remind  | /<br>Note                                                 | Maile                                                                 | Res Card                                  | eceipt P       | Print            | Label                                 | Letter                              | PNR      | D<br>E-mail                   | Q-View                                                                                |                                                                   |        |                  |                      |
| Karrie Louise<br>64 Keel Court<br>Stansbury Par<br>US | Stewar<br>rk, UT 8 | t<br>34074-89 | 53      | Home: -<br>E-mail:  <br>Cellular: -<br>Home: -<br>Home: - | +1 (435) 88<br>stewart@m<br>+1 (801) 65<br>+1 (801) 55<br>+1 (435) 88 | orrismurdoc<br>2-3451<br>7-6037<br>2-6927 | k.com          | Market<br>Primar | ing Codes:<br>y Traveler:<br>Groups:  | 16<br>Stewart/Karrie<br>A/R LEISURE | Louise   | Pr                            | mary Agent: S<br>Created: 6/<br>Salutation: Ka<br>Interface ID: 43<br>Profile No.: 15 | K - Karrie Stev<br>/21/2004<br>arrie Stewart<br>358826927<br>5729 | wart   |                  | Ok<br>Close<br>Apply |
| General Info                                          | Commu              | unications    | Remarks | Marketing                                                 | Travelers                                                             | Activities                                | Travel History | Cards            | Res Card                              | s Payment His                       | tory     | Attachments                   | PNR Entries                                                                           | More Fields                                                       | Groups | Res Card Remarks | )                    |
| General Info                                          |                    |               |         |                                                           |                                                                       |                                           |                |                  | 1                                     | Additional Info                     |          |                               |                                                                                       |                                                                   |        |                  |                      |
| Туре                                                  |                    | Last          |         | First                                                     | Mid                                                                   | ldle                                      | Courtesy 1     | Title            | В                                     | ranch No.                           |          | Primary A                     | gent                                                                                  |                                                                   |        |                  |                      |
| Leisure                                               | •                  | Stewart       |         | Karrie                                                    | Lo                                                                    | uise                                      |                | ŝ                | • [                                   | [38] SL Leisure WH                  | ISB      | <ul> <li>SK - Karr</li> </ul> | ie Stewart                                                                            |                                                                   |        |                  |                      |
| Additional Name                                       | 2                  |               |         |                                                           |                                                                       |                                           |                |                  | Ir                                    | nterface ID                         |          | Salutation                    | 1                                                                                     |                                                                   |        |                  |                      |
| 1                                                     |                    |               |         |                                                           |                                                                       |                                           |                |                  | 4                                     | 1358826927                          |          | Karrie St                     | ewart                                                                                 |                                                                   |        |                  |                      |
| Address Info                                          |                    |               |         |                                                           |                                                                       |                                           |                |                  | N                                     | /eb ID                              |          | Web Pass                      | word                                                                                  |                                                                   |        |                  |                      |
|                                                       |                    |               | Diluis  |                                                           |                                                                       |                                           |                |                  | 1                                     | 'ERIFIED                            |          |                               |                                                                                       |                                                                   |        |                  |                      |
| Address 1                                             | •                  |               | Prima   | ry, Bill To                                               |                                                                       | << Modify                                 |                |                  | R                                     | eferred By                          |          |                               |                                                                                       |                                                                   |        |                  |                      |
| Address Line 1                                        |                    |               |         |                                                           |                                                                       |                                           |                |                  | F                                     | Referral                            |          | •                             |                                                                                       |                                                                   |        |                  |                      |
| 64 Keel Court                                         |                    |               |         |                                                           |                                                                       |                                           |                |                  |                                       |                                     |          |                               |                                                                                       |                                                                   |        |                  |                      |
| Address Line 2                                        |                    |               |         |                                                           | Ap                                                                    | t/Suite                                   |                |                  | S                                     | Special Dates                       |          |                               |                                                                                       |                                                                   |        |                  |                      |
|                                                       |                    |               |         |                                                           |                                                                       |                                           |                |                  | м                                     | lonth Da                            | ay Year  | Type                          |                                                                                       |                                                                   |        |                  |                      |
| Zip Code                                              | City               | 10 IV.        | State   | Countr                                                    | у                                                                     |                                           |                |                  | 1                                     | November 🔻 2                        | 7 , 1960 | Birthdate                     | •                                                                                     |                                                                   |        |                  |                      |
| 84074-8953 -                                          | Stans              | sbury Park    | • UT    | ✓ US                                                      |                                                                       |                                           |                |                  | G                                     | March 🔹 3                           | 0 1984   | Wedding                       | Anniversary 🔻                                                                         |                                                                   |        |                  |                      |
| Additi                                                | ional Add          | dresses       |         |                                                           |                                                                       |                                           |                |                  | i i i i i i i i i i i i i i i i i i i |                                     |          | ]<br>[ <u>[]</u>              | <u>,</u>                                                                              |                                                                   |        |                  |                      |
|                                                       |                    |               |         |                                                           |                                                                       |                                           |                |                  |                                       | Additional Speci                    | al Dates | 0)                            |                                                                                       |                                                                   |        |                  |                      |
| Profile Status                                        |                    |               |         |                                                           |                                                                       |                                           |                |                  |                                       |                                     |          |                               |                                                                                       |                                                                   |        |                  |                      |
| Create User                                           | Cre                | ate Date      | Last Mo | dified User La                                            | ast Modified D                                                        | ate                                       | Profile Status |                  |                                       |                                     |          |                               |                                                                                       |                                                                   |        |                  |                      |
| KSTEWART                                              | ▼ 6/2              | 1/2004        |         | ART 2/                                                    | 17/2020 5:12                                                          | 2:03 PM                                   | Active 🔻       |                  |                                       |                                     |          |                               |                                                                                       |                                                                   |        |                  |                      |
|                                                       |                    |               |         |                                                           |                                                                       |                                           |                |                  |                                       |                                     |          |                               |                                                                                       |                                                                   |        |                  |                      |
|                                                       |                    |               |         |                                                           |                                                                       |                                           |                |                  |                                       |                                     |          |                               |                                                                                       |                                                                   |        |                  |                      |
|                                                       |                    |               |         |                                                           |                                                                       |                                           |                |                  |                                       |                                     |          |                               |                                                                                       |                                                                   |        |                  |                      |
|                                                       |                    |               |         |                                                           |                                                                       |                                           |                |                  |                                       |                                     |          |                               |                                                                                       |                                                                   |        |                  |                      |
|                                                       |                    |               |         |                                                           |                                                                       |                                           |                |                  |                                       |                                     |          |                               |                                                                                       |                                                                   |        |                  |                      |
|                                                       |                    |               |         |                                                           |                                                                       |                                           |                |                  |                                       |                                     |          |                               |                                                                                       |                                                                   |        |                  |                      |

1) Click on Res Card to open new Res Card

### **Step 2:** Complete Gift Card Information

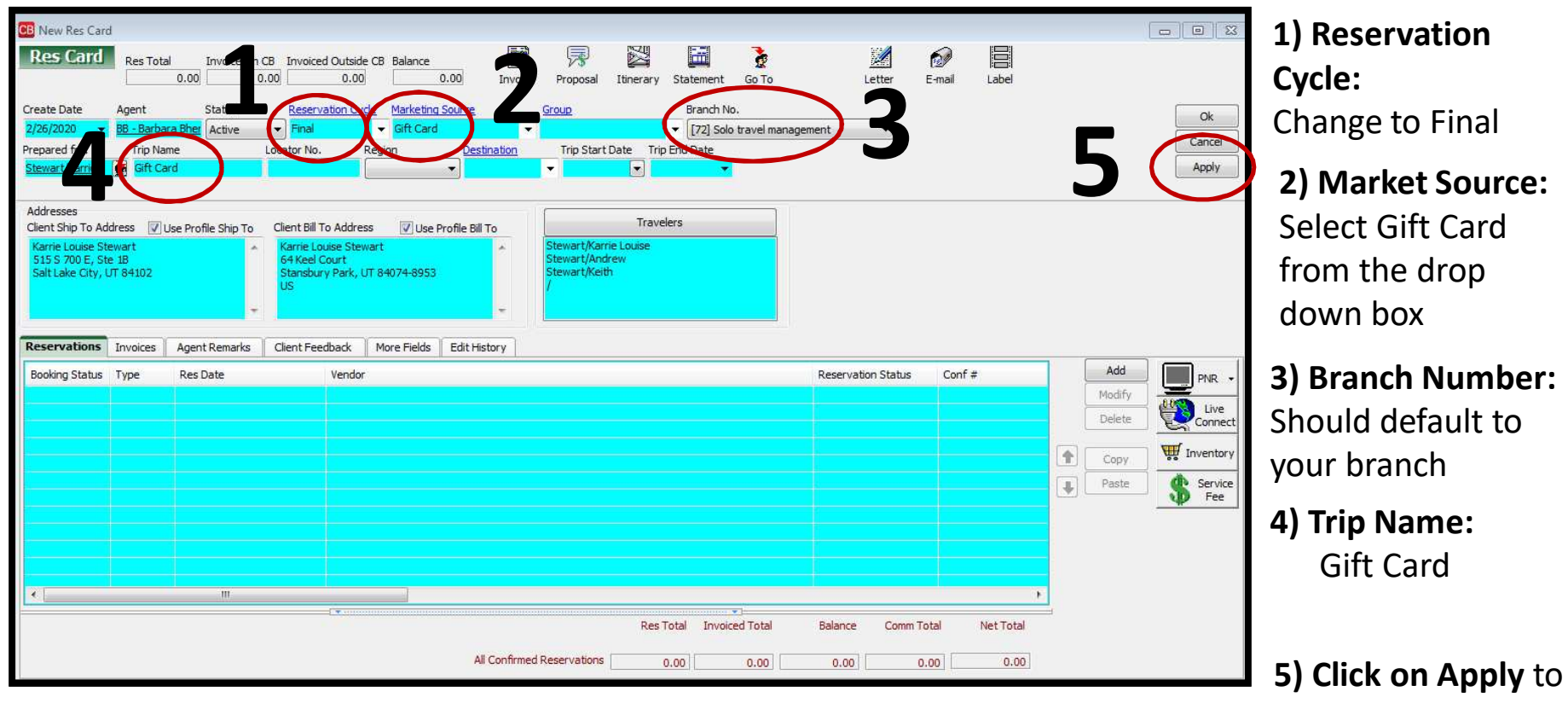

apply changes

### **Step 2:** Continue Completing Gift Card Information

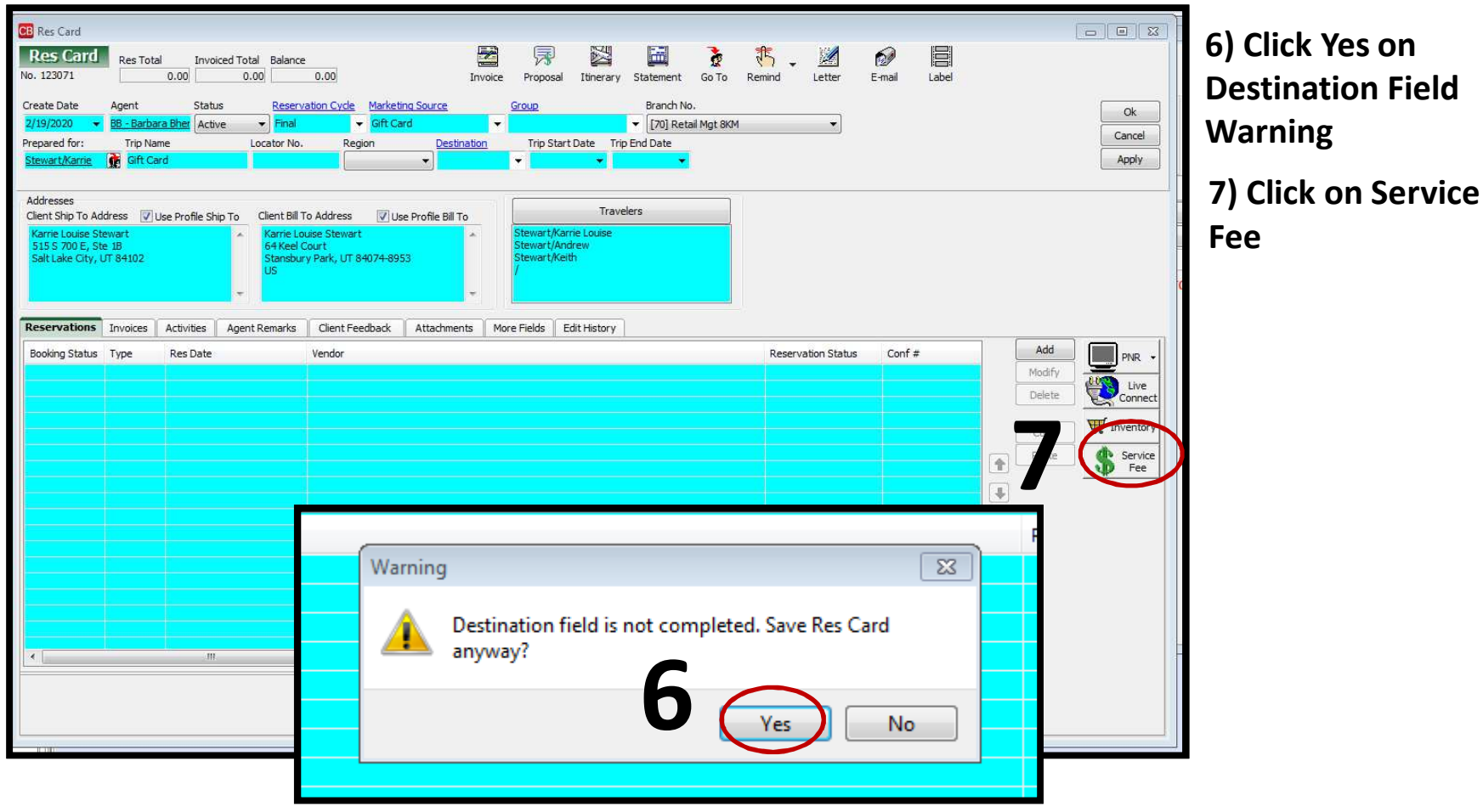

2/26/2020

#### **Step 3:** Complete Fee Information **CB** Reservation Reservation General More Taxes Expanded Fare Info Payn nt Due Date Itin/Invoice Remarks More Fields Edit History Agent Remarks Date Reserved Booking Sta is Vendor Group ID Rate Code Host anualten Live Inventory 2/26/2020 Confirmed Gift Cards Miscellaneous Connect ..... Invoiced Outside CB cord Locator Booking Method Reservation StatusDura elers No. of Units Issued through A 4567689870 -Dom/Int'l Charged \* Itemize Travelers Commission otal Fare Base 500.00 0.00 0.00 % 500 Service Provider Reser General Address Itin/Invoice Remarks Traveler Details Agent Remarks Allocated Pricing Insert Fare Travel Category Service Provider Start Date End Date Base Update Miscellaneous 🔻 Gift Cards ġ, Tax New escription Comm. Net Far ration Date - 00/00/00 (Two years from creation of card) Delete Code Type Start Date End Date Service Provider 1 Trip Star Trip End 4 OK Cancel

1) Vendor: Change to Gift Card

**2) Travel Category:** Change to Misc.

**3) Record Locator:** Add 16 digit confirmation number from Gift Card

**4) Base & Commission:** Change both to the amount being charged.

5) Travelers Category: Choose names and No. of Travelers

**6) Description:** Add a 2 year Expiration Date

7) Click on OK

### **Continued Completing Fee Information**

| V: 12000 to 100 to 1                                                                                                    | CB Res Card                                                                                |                                            |                                      |                                                      |                                                                      |                                  |                                       |                                            |                                    |                     |                    |             |       |      |       |                           |               |                                                |                 |
|----------------------------------------------------------------------------------------------------|--------------------------------------------------------------------------------------------|--------------------------------------------|--------------------------------------|------------------------------------------------------|----------------------------------------------------------------------|----------------------------------|---------------------------------------|--------------------------------------------|------------------------------------|---------------------|--------------------|-------------|-------|------|-------|---------------------------|---------------|------------------------------------------------|-----------------|
| <pre>text be April Status Beausation Code Medical Source Graga Pendo No.<br/>Prepend for To No No.<br/>Education To Phone<br/>Education To Phone<br/>Education</pre> | Res Card<br>No. 123138                                                                     | Res Tota                                   | 25.00                                | ed Total Balance                                     | 25.00                                                                | Inv                              | oice Propo                            | sal Itinerary                              | Statement                          | Go To Remin         | ) 🖌 🧖<br>nd Letter | D<br>E-mail | Label |      |       |                           |               |                                                | 7) Click on App |
| Addresses<br>Cleart Skip To dert Bill To Addres Viewert<br>Sist Synol Est<br>Sist Like (DY, UT 9402                                                                                                    | Create Date 2/20/2020 ▼ Prepared for: Stewart/Karrie                                       | Agent<br>BB - Barba<br>Trip Nar<br>Gift Ca | Status<br>ra Bher Active<br>me<br>rd | e 🔹 Final<br>Locator No.                             | vation Cycle Marketi<br>Gift Ca<br>Region                            | ing Source<br>ard<br>Destination | Group<br>Trip S                       | Start Date Tri                             | Branch N<br>[70] Re<br>ip End Date | lo.<br>tail Mgt 8KM | •]                 |             |       |      |       |                           | (             | Ok<br>Apply                                    | 8) Click on Ves |
| Reservations Invoices Addrifteedback Attadments Uterfeedback Attadments More Fields   Booking Status Type Res Date Vendor Base Tax Confirmed   Macela 2/20/2020 Oft Cards Pit Cards Pit Cards Pit Cards     Vest Vest Vest Vest Pit Cards     Vest Vest Vest Vest Vest     Vest Vest Vest Vest     Vest Vest Vest Vest     Vest Vest Vest     Vest Vest           Vest Vest      <                                                                                                    | Addresses<br>Client Ship To Ad<br>Karrie Louise St<br>515 S 700 E, St<br>Salt Lake City, I | dress ⊽l<br>ewart<br>e 1B<br>JT 84102      | Jse Profile Ship                     | Client Bill<br>Karrie Lo<br>64 Keel<br>Stansbu<br>US | To Address [ 🖉 Us<br>puise Stewart<br>Court<br>ry Park, UT 84074-89! | se Profile Bill To               | Stewart,<br>Stewart,<br>Stewart,<br>/ | Trav<br>Karrie Louise<br>/Andrew<br>/Keith | elers                              |                     |                    |             |       |      |       |                           |               |                                                | Save Res Card   |
| Booking Status       Type       Res Date       Vendor         Confirmed       Models                                                                                                    | Reservations                                                                               | Invoices                                   | Activities                           | Agent Remarks                                        | Client Feedback                                                      | Attachments                      | More Fields                           | Warning                                    |                                    |                     |                    | 23          |       |      |       |                           |               |                                                |                 |
| Confirmed Mscela     2/20/2020 dift Cards     Yes     Delete     Confirmed     Yes     Delete     Confirmed     Modify     Delete     Operation     Paste     Service     Peste     Service     Peste     Service     Peste     Service     Peste     Service     Peste     Service     Peste     Service     Peste     Service     Peste     Service     Peste     Service     Service     Service     Service     Service     Service     Service     Service     Service     Service     Service     Service     Service     Service     Service     Service     Service     Service     Service     Service     Service     Service                                                                                                    | Booking Status                                                                             | Туре                                       | Res Date                             |                                                      | Vendor                                                               |                                  |                                       | D                                          | estination fie                     | ld is not complete  | ad. Save Res Car   | rd          | #     | Base | Tax C | Cor                       | Add           | PNR -                                          | ]               |
|                                                                                                    |                                                                                            |                                            |                                      |                                                      |                                                                      |                                  |                                       |                                            |                                    | C                   | Yes                | lo          |       |      |       | (<br> <br> <br> <br> <br> | Copy<br>Paste | Live<br>Connect<br>Inventory<br>Service<br>Fee |                 |
|                                                                                                    |                                                                                            |                                            |                                      |                                                      |                                                                      |                                  |                                       |                                            |                                    |                     |                    |             |       |      |       |                           |               |                                                |                 |
|                                                                                                    |                                                                                            |                                            |                                      | 10                                                   |                                                                      |                                  |                                       |                                            |                                    |                     | *]                 |             | 600   |      |       |                           |               |                                                |                 |

### **Step 4**: Begin Invoice Information

| Ces Res Card<br>Res Card<br>No. 123071<br>Create Date<br>2/19/2020<br>Prepared for:<br>Stewart/Karie | Res Tota<br>Agent<br>BB - Barbar<br>Trip Nar | Invoiced Tot.<br>00.00 0.<br>Status<br>a Bher Active<br>ne L<br>rd | al Balance<br>00 500<br><u>Reservati</u><br>Tinal<br>Locator No.     | 0.00<br>ion Cycle Market<br>Gift Ca<br>Region          | ing Source<br>and<br>Destination | Group                                    | I litinerary Sta<br>art Date Trip Enc                      | atement Go To<br>Branch No.<br>[70] Retail Mgt 8<br>d Date | Remind Letter   | l<br>E   | mai Label    |            |        |      |              | ĺ     | Ok<br>Close<br>Apply |
|----------------------------------------------------------------------------------------------------|----------------------------------------------|--------------------------------------------------------------------|----------------------------------------------------------------------|--------------------------------------------------------|----------------------------------|------------------------------------------|------------------------------------------------------------|------------------------------------------------------------|-----------------|----------|--------------|------------|--------|------|--------------|-------|----------------------|
| Addresses<br>Client Ship To Ad<br>Karrie Louise Str<br>515 S 700 E, Str<br>Salt Lake City, L         | dress VL<br>ewart<br>e 18<br>JT 84102        | se Profile Ship To                                                 | Client Bill To .<br>Karrie Louis<br>64 Keel Cou<br>Stansbury F<br>US | Address V Us<br>se Stewart<br>urt<br>Park, UT 84074-89 | 53                               | Stewart/K<br>Stewart/K<br>Stewart/K<br>/ | Travelers<br>arrie Louise<br>ndrew<br>eith<br>Edit Hictory |                                                            |                 |          |              |            |        |      |              |       |                      |
| RESCIVACIONS                                                                                         | a ivoices                                    | Acoviues Agen                                                      | L RETURNS                                                            | Cient reeuback                                         | AUGUINENTS                       | more rielus                              | Luic History                                               |                                                            | 120 120 100     | 2        | 1.2.2        | 121        |        |      | C            | Ndd   |                      |
| Booking Status                                                                                       | Type                                         | Res Date                                                           | V                                                                    | /endor                                                 | n co Dromot                      |                                          |                                                            |                                                            | Reservation Sta | atus     | Conf #       | Base       | Tax    | Cor  |              | -du   | PNR -                |
| Commed                                                                                               | MISCEIIa                                     | 2/19/2020                                                          | 6                                                                    | ant caros misura                                       | nce Prompt                       |                                          |                                                            |                                                            | 543 J           |          | 010502057220 | 500.00     | 0.00   | JUC  | M            | alata | Live                 |
|                                                                                                    |                                              |                                                                    |                                                                      | Δ                                                      |                                  |                                          |                                                            |                                                            |                 |          |              |            |        |      | D            | eleté | Connect              |
|                                                                                                    |                                              |                                                                    |                                                                      |                                                        | No Insurance                     | ervations exi                            | st for this trip. Acc                                      | ept or Dedine Insu                                         | irance          |          |              |            |        |      | 0            | opy   | W Inventory          |
|                                                                                                    |                                              |                                                                    |                                                                      |                                                        |                                  | Accept                                   | Decline                                                    |                                                            |                 |          |              |            |        |      | P            | aste  | @ Service            |
|                                                                                                    |                                              |                                                                    |                                                                      |                                                        |                                  |                                          |                                                            |                                                            |                 |          |              |            |        |      | 1            |       | 🜵 Fee                |
|                                                                                                    |                                              |                                                                    |                                                                      |                                                        |                                  |                                          | $\smile$                                                   |                                                            |                 |          |              |            |        | (    | Ŧ            |       |                      |
|                                                                                                    |                                              |                                                                    |                                                                      |                                                        |                                  |                                          |                                                            |                                                            |                 |          |              |            |        |      | <del>*</del> |       |                      |
|                                                                                                    |                                              |                                                                    |                                                                      |                                                        |                                  |                                          |                                                            |                                                            |                 |          |              |            |        |      |              |       |                      |
|                                                                                                    |                                              |                                                                    |                                                                      |                                                        |                                  |                                          |                                                            |                                                            |                 |          |              |            |        |      |              |       |                      |
|                                                                                                    |                                              |                                                                    |                                                                      |                                                        |                                  |                                          |                                                            |                                                            |                 |          |              |            |        |      |              |       |                      |
|                                                                                                    |                                              |                                                                    |                                                                      |                                                        |                                  |                                          |                                                            |                                                            |                 |          |              |            |        |      |              |       |                      |
|                                                                                                    |                                              |                                                                    |                                                                      |                                                        |                                  |                                          |                                                            |                                                            |                 |          |              |            |        |      |              |       |                      |
|                                                                                                    |                                              |                                                                    |                                                                      |                                                        |                                  |                                          |                                                            |                                                            |                 |          |              |            |        |      |              |       |                      |
| 1                                                                                                    |                                              |                                                                    |                                                                      |                                                        |                                  |                                          |                                                            |                                                            |                 |          |              |            |        | •    |              |       |                      |
|                                                                                                    |                                              |                                                                    |                                                                      |                                                        |                                  |                                          |                                                            |                                                            | •               |          |              |            |        |      |              |       |                      |
|                                                                                                    |                                              |                                                                    |                                                                      |                                                        |                                  |                                          |                                                            |                                                            | Res Total Invoi | ced Tota | al Balance   | Comm Total | Net To | ital |              |       |                      |
|                                                                                                    |                                              |                                                                    |                                                                      |                                                        |                                  |                                          | All Confirm                                                | med Reservations                                           | 500.00          | 0.0      | 0 500.00     | 500.00     | C      | .00  |              |       |                      |
|                                                                                                    |                                              |                                                                    |                                                                      |                                                        |                                  |                                          |                                                            |                                                            |                 |          |              |            |        |      |              |       |                      |
|                                                                                                    |                                              |                                                                    |                                                                      |                                                        |                                  |                                          |                                                            |                                                            |                 |          |              |            |        |      |              |       | ł                    |

1) Select Invoice

2) Decline Insurance Prompt

### **Step 5:** Collecting Credit Card Payment

| Include Refund                                                                                                    | ls E                    | Franch Ren                                                                        | narks                                                |                                                                                           |                               |                      |                |                               |             |               |
|----------------------------------------------------------------------------------------------------|-------------------------|-----------------------------------------------------------------------------------|------------------------------------------------------|-------------------------------------------------------------------------------------------|-------------------------------|----------------------|----------------|-------------------------------|-------------|---------------|
| Issue Date<br>2/20/2020                                                                                                    | -                       | *Internal<br>Thank You                                                            | Vendor Payment<br>J For Choosing M                   | t Remark - N/A<br>Aorris Murdock Trav                                                     | vel                           |                      | ^<br>+         | Invoice fr                    | pr          |               |
| nvoice Payment                                                                                                    |                         |                                                                                   | 2                                                    |                                                                                           |                               | 1                    | Remarks        | Brand                         | n 20        |               |
| Conditioned                                                                                                    | Ched                    | CC Numb                                                                           | er (                                                 | ip Balance Due Da                                                                         | te                            |                      |                | <ul> <li>Locator N</li> </ul> | 10          |               |
| Credit Card                                                                                                    | <u>V1 40</u>            | -XXXX-705                                                                         |                                                      |                                                                                           | <b>*</b>                      |                      |                | Grou                          | p           |               |
| Invoice rotals<br>Base                                                                                                    | Тах                     | C                                                                                 | ommission T                                          | otal Fare                                                                                 | Commission T<br>Base          | Tackin<br>Tax        | ig Totals<br>C | ommission                     | Total Fa    | re            |
| 500.00                                                                                                    |                         | 0.00                                                                              | 500.00                                               | 500.00                                                                                    | 0.00                          |                      | 0.00           | 0.00                          |             | 0.00          |
| Select Ca                                                                                                    | ategory                 | Vendor                                                                            |                                                      | Traveler                                                                                  | Confirmatio                   | on No [              | Depart Date    | Return Dat                    | Agent       | Traveler N    |
|                                                                                                    | CONTRACT.               | A MONTH                                                                           | MER.                                                 | Construction and the second                                                               |                               | 1                    |                |                               | BB - Barbar |               |
| A      A     A  A     A          | scellane                |                                                                                   | ds                                                   | StewartyNameLt                                                                            |                               |                      |                |                               |             | <b>6</b><br>2 |
| <                                                                                                    | Rese                    | ervation                                                                          | Sale                                                 | ed This Invoice                                                                           |                               |                      |                |                               |             | 기<br><br>     |
| •Ba                                                                                                    | Reso<br>Ise             | ervation<br>Total<br>500.00                                                       | Sale<br>Not yet Invoic<br>500.00                     | ed This Invoice<br>500.00                                                                 |                               |                      | _              |                               |             | <u>م</u>      |
| Ba                                                                                                    | Rest<br>1<br>se<br>ax   | ervation<br>Total<br>500.00                                                       | Sale     Not yet Invoic     500.00     0.00          | ed This Invoice<br>500.00                                                                 |                               |                      |                |                               |             | 1<br>         |
| ▲ Markov Markov Mar | Rese<br>1<br>se<br>ax   | ervation<br>fotal<br>500.00<br>0.00<br>500.00                                     | © Sale<br>Not yet Invoic<br>500.00<br>0.00<br>500.00 | ed This Invoice<br>500.00<br>0.00<br>500.00                                               |                               |                      |                |                               |             |               |
| Ba<br>Ba<br>T<br>Con<br>Con                                                                                                    | Ress<br>Ise             | ervation<br>fotal<br>500.00<br>500.00<br>500.00                                   | © Sale<br>Not yet Invoic<br>500.00<br>0.00<br>500.00 | ed This Invoice<br>500.00<br>0.00<br>500.00<br>500.00                                     | Booking Pa<br>[500.0          | ayment<br>10]        |                |                               |             | 3<br>         |
| Rank<br>Rank<br>T<br>Con<br>Con<br>Tracket type                                                                                                    | Rest<br>ise<br>ax<br>nm | ervation<br>fotal<br>500.00<br>500.00<br>500.00                                   | © Sale<br>Not yet Invoic<br>500.00<br>0.00<br>500.00 | ed This Invoice<br>500.00<br>0.00<br>500.00<br>500.00<br>Agent                            | Booking Pa<br>[500.0<br>Amoun | ayment<br>J0]<br>t 9 |                |                               |             |               |
| Ba<br>Tracer type<br>Misc                                                                                                    | Ress<br>ise             | ervation<br>Total<br>500.00<br>500.00<br>500.00<br>500.00<br>Subme To<br>Supplier | © Sale<br>Not yet Invoic<br>500.00<br>0.00<br>500.00 | ed This Invoice<br>500.00<br>0.00<br>500.00<br>500.00<br>Agent<br><u>BB - Barbara Bhe</u> | Booking Pa<br>[500.0<br>Amoun | ayment<br>)0]<br>t ٩ | % Rate         | More Age                      | nts [1]     | 6             |

Highlight the
 Gift Card by
 Clicking on the line

#### 2) Form of Payment: Credit Card

#### **3) Add Credit Card from drop down menu.** (DO NOT add Credit Card number manually. Add Credit Card to Client profile before invoicing)

**4) Travel Type:** Miscellaneous

5) Submit to: Supplier

#### 6) Click on Generate

**Invoice.** (Can also generate the invoice from the Preview Invoice page.)

# Gift Card Invoice Example:

|                                                                                                    | TRAVEL                                                                                                    | DRAFT COPY                                                                                                    | Invoice No. :<br>Invoice Date : 2/1<br>Travel Consultant : BB<br>Group No. :<br>Parce No. : 1                                                                                                    | 9/2020<br>- Barbara Bher                                                  |
|----------------------------------------------------------------------------------------------------|----------------------------------------------------------------------------------------------------|----------------------------------------------------------------------------------------------------|----------------------------------------------------------------------------------------------------|---------------------------------------------------------------------------|
| Karrie Lou<br>64 Keel C<br>Stansbury<br>US                                                                                                    | uise Stewart<br>ourt<br>Park, UT 84074-8953                                                                                                    |                                                                                                    | Interface ID : 435                                                                                                    | 58826927                                                                  |
| Miscellaneous                                                                                                    |                                                                                                    |                                                                                                    |                                                                                                    |                                                                           |
| endor<br>looking Status                                                                                                    | : Gift Cards<br>: Confirmed                                                                                                    | Confir<br>No. of                                                                                                    | mation No. : 810582057220<br>Travelers : 4                                                                                                    | 1                                                                         |
| Miscella<br>Gift Caro<br>escription : Gif                                                                                                    | i <b>neous</b><br>ls<br>t Card Expiration - 2/20/20                                                                                                    | 1                                                                                                    |                                                                                                    |                                                                           |
| Miscella<br>Gift Carc<br>escription : Gif                                                                                                    | ineous<br>ls<br>t Card Expiration - 2/20/20                                                                                                    | )                                                                                                    | \$                                                                                                    | <u>Total</u><br>500.00                                                    |
| Miscella<br>Gift Carc<br>escription : Gif<br>Reservation Tota<br>Prior Invoiced To<br>This Invoice Tota                                                                                                    | ineous<br>Is<br>t Card Expiration - 2/20/20<br>Is<br>Is<br>tals                                                                                                    | )                                                                                                    | \$<br>\$<br>\$                                                                                                    | <u>Total</u><br>500.00<br>0.00<br>500.00                                  |
| Miscella<br>Gift Carc<br>escription : Gif<br>Reservation Tota<br>Prior Invoiced To<br>This Invoice Tota                                                                                                    | ineous<br>ls<br>t Card Expiration - 2/20/20<br>ls<br>tals<br>ls                                                                                                    | )<br>Paid By Crea                                                                                                    | \$<br>\$<br>dit Card VI 48-XXX-7696: \$<br>Balance: \$                                                                                                    | <u>Total</u><br>500.00<br>0.00<br>500.00<br>(500.00)<br>0.00              |
| Miscella<br>Gift Carc<br>Pescription : Gif<br>Reservation Tota<br>Prior Invoiced To<br>This Invoice Tota<br>*Internal Vendor I<br>Thank You For C<br>Ask your agent al<br>Please review the<br>Initial                                                                                                    | neous<br>is<br>t Card Expiration - 2/20/20<br>Is<br>tals<br>Is<br>Payment Remark - N/A<br>hoosing Morris Murdock Tr<br>boout NEW PASSPORT rec<br>above information, such a                                                                                                    | Paid By Crea<br>ravel<br>quirements for International t<br>as Name Spelling, Dates, Ti                                                                                                    | \$<br>\$<br>dit Card VI 48-XXX-7696: \$<br>Balance: \$<br>ravel beginning December 31<br>mes and Pricing for accuracy                                                                                                    | <u>Total</u><br>500.00<br>0.00<br>500.00<br>(500.00)<br>0.00              |
| Miscella<br>Gift Carc<br>Gescription : Gif<br>Reservation Tota<br>Prior Invoiced To<br>This Invoice Tota<br>*Internal Vendor I<br>Thank You For C<br>Ask your agent al<br>Please review the<br>Initial<br>Taxes and fuel so<br>I have been offer<br>default) and trave<br>I, the undersigned                       | Ineous<br>Is<br>t Card Expiration - 2/20/20<br>Is<br>tals<br>Is<br>Payment Remark - N/A<br>hoosing Morris Murdock Tr<br>bout NEW PASSPORT rec<br>above information, such a<br>urcharges are subject to cl<br>ad and I have declined the<br>accident/limited sickness<br>d will not hold MORRIS MU                                  | Paid By Crea<br>ravel<br>quirements for International t<br>as Name Spelling, Dates, Ti<br>hange until tickets issued.<br>purchase of: Trip Cancellatic<br>s/medical/trip interruptions in<br>JRDOCK TRAVEL and/or its                                    | \$<br>dit Card VI 48-XXX-7696: \$<br>Balance: \$<br>travel beginning December 31<br>mes and Pricing for accuracy<br>on (including airline, cruise, ar<br>isurance.<br>s agents responsible for any e                                  | <u>Total</u><br>500.00<br>0.00<br>500.00<br>(500.00)<br>0.00              |
| Miscella<br>Gift Card<br>Gescription : Gif<br>Reservation Tota<br>Prior Invoiced To<br>This Invoice Tota<br>*Internal Vendor I<br>Thank You For C<br>Ask your agent al<br>Please review the<br>Initial<br>Taxes and fuel si<br>I have been offerr<br>default) and trave<br>I, the undersigned<br>me resulting from | Ineous<br>Is<br>t Card Expiration - 2/20/20<br>Is<br>tals<br>ls<br>Payment Remark - N/A<br>hoosing Morris Murdock Tr<br>bout NEW PASSPORT rec<br>e above information, such a<br>urcharges are subject to cl<br>ed and I have declined the<br>el accident/limited sickness<br>d will not hold MORRIS MU<br>delay/cancellation of my | Paid By Crea<br>ravel<br>quirements for International t<br>as Name Spelling, Dates, Tii<br>hange until tickets issued.<br>purchase of: Trip Cancellatic<br>s/medical/trip interruptions in<br>JRDOCK TRAVEL and/or its<br>trip, accident, sickness, deal | \$<br>dit Card VI 48-XXXX-7696: \$<br>Balance: \$<br>travel beginning December 31<br>mes and Pricing for accuracy.<br>on (including airline, cruise, ar<br>isurance.<br>s agents responsible for any et<br>h, stolen or damaged bagga | <u>Total</u><br>500.00<br>0.00<br>500.00<br>(500.00)<br>0.00<br>st, 2006. |